# // SLTSERVICES

# User Manual of Samurdhi E – Banking Reporting District Wise User

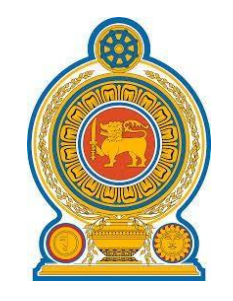

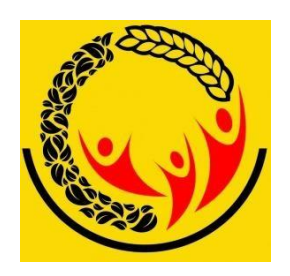

By

# Sri Lanka Telecom (Services)

Date - 01st of August 2024

Version 1.01

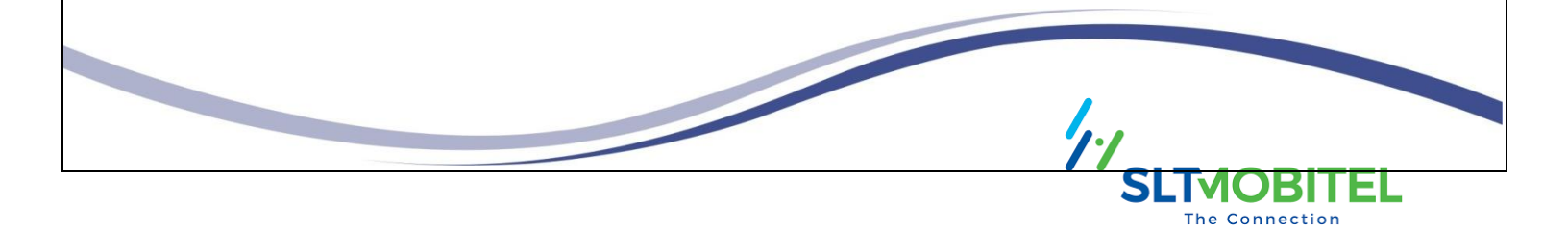

# Contents

| 1. | Ν   | 1IS I | Reporting URL                                                   | 3  |
|----|-----|-------|-----------------------------------------------------------------|----|
| 2. | Lo  | ogir  | n Page                                                          | 3  |
| 3. | Н   | om    | e Page                                                          | 4  |
| 4. | Re  | ерс   | ort                                                             | 5  |
|    | (a) |       | Loan Reports                                                    | 5  |
|    | Н   | ow    | to get a Loan Reports                                           | 5  |
|    | Н   | ow    | to get a District Loan Report                                   | 6  |
|    | Н   | ow    | to get a Product Wise District Wise Loan Report                 | 7  |
|    | Н   | ow    | to get a Product Wise District Loan Report                      | 8  |
|    | Н   | ow    | to get a Loan Amount Wise Dispose Summary                       | 9  |
|    | Н   | ow    | to get a District Wise Dispose Summary                          | 10 |
|    | (b) |       | Deposits Reports                                                | 11 |
|    | Н   | ow    | to get a Deposits Reports                                       | 11 |
|    | Н   | ow    | to get a District Deposits Reports                              | 12 |
|    | Н   | ow    | to get a Share Deposit Customer Count                           | 13 |
|    | Н   | ow    | to get summary - deposits active and dormant (cumulative)       | 14 |
|    | Н   | ow    | to get a Dormant & Active Deposits Summary (Cumulative)         | 15 |
|    | Н   | ow    | to get a Samurdhi Banks Dormant Other Deposits Branch Wise      | 16 |
|    | Н   | ow    | to get Samurdhi Bank Other Deposits District Wise               | 17 |
|    | Н   | ow    | to get a Samurdhi Banks Share and Member Deposits District Wise | 18 |
|    | Н   | ow    | to get Samurdhi Banks Share and Details of Dormant Deposits     | 19 |
|    | Н   | ow    | to get a Dormant and Active Account Product Wise Back Date      | 20 |
|    | (c) |       | General Reports                                                 | 21 |
|    | Н   | ow    | to get a General Reports                                        | 21 |
|    | (d) |       | General Ledger Report                                           | 21 |
|    | Н   | ow    | to get a General Ledger Report                                  | 21 |
|    | Н   | ow    | to get a Account General Ledger Report                          | 22 |
|    | Н   | ow    | to get General Ledger Report By Ledger Code and Ledger Header   | 23 |
|    | Н   | ow    | to get a General Ledger Report District Wise                    | 24 |
|    | H   | ow    | to get a General Ledger Trail Balance                           | 25 |

# 1. MIS Reporting URL

• Use this URL to log into the Branch MIS Reporting Panel - http://124.43.132.101/

## 2. Login Page

• This is a front page of the login page.

|     | 8 8/        |
|-----|-------------|
|     |             |
|     | A Username  |
|     | Password Ø  |
| -   | Remember Me |
| , e |             |

• In this panel you can get a Branch list report, So you must enter the correct Branch Username and Password.

| සමෘද්ධි පුජාමූල බැංකුව<br>අගුරාජානි අගුජානියා යාස්ති<br>Samurdhi Community Base Bank |           |              |    |
|--------------------------------------------------------------------------------------|-----------|--------------|----|
|                                                                                      |           |              |    |
|                                                                                      |           |              |    |
| 8                                                                                    | 命 Samurd  | hi MIS Login | // |
|                                                                                      | R Usernal | ne d         |    |
| 2                                                                                    | Rememb    | ber Me       |    |
|                                                                                      |           | Login        |    |
|                                                                                      |           |              |    |

• If you have given the correct Username and Password , now you can go to the MIS reporting

panel by clicking the login button.

# 3. Home Page

- This is a home page of the MIS Reporting Panel.
- This home page consists of three sections. It is separately detailed as follows.

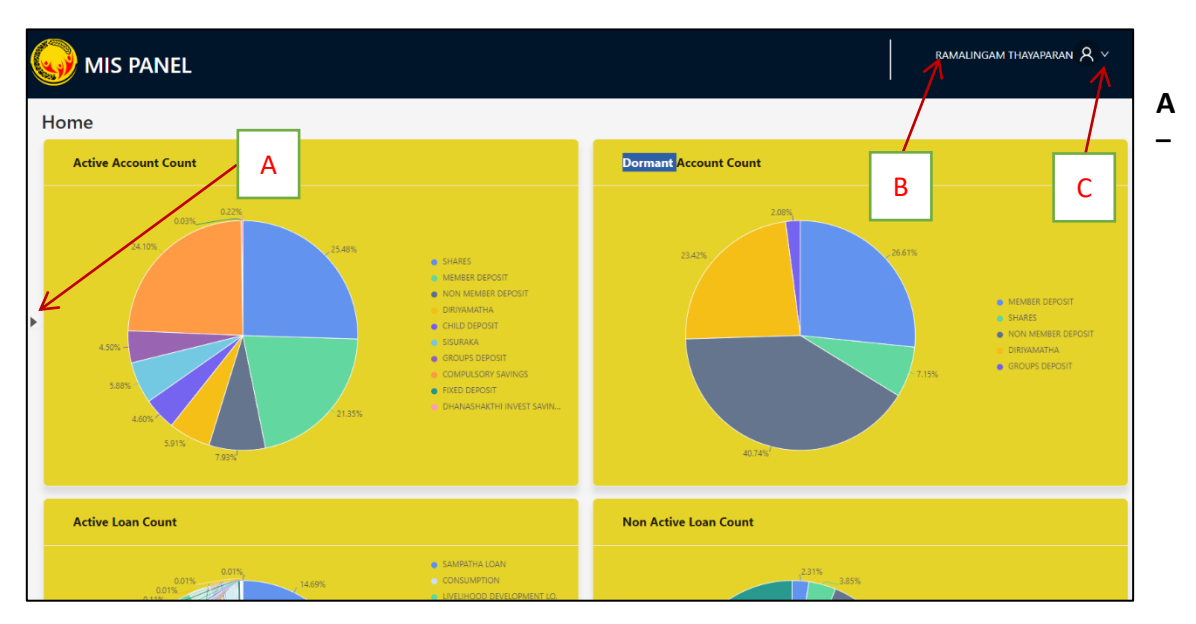

This allows you to view every major report type that is accessible in the MIS Report Panel.

- **B** The details of the branch user logged into the MIS Panel can be viewed by clicking this.
- **C** To log out of the MIS Panel, branch users should click here.

## 4. Report

#### How to get a Reports

1. First Click on Report. After we can see four types of the reports.

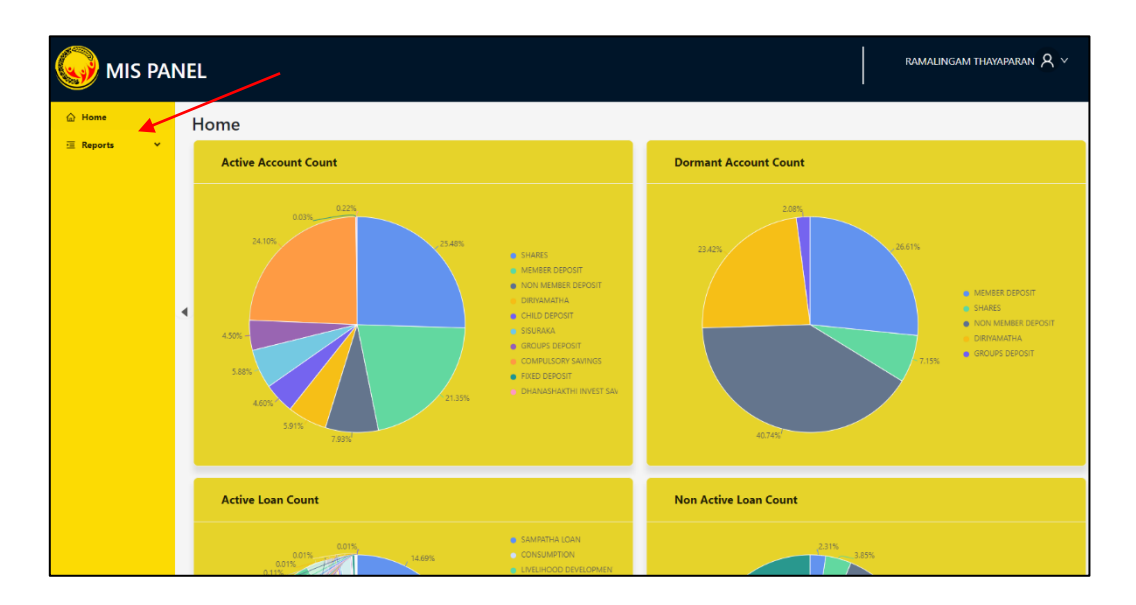

(a) Loan Reports

How to get a Loan Reports

- 1. Click on Loan
- 2. After we can see types of the loan reports.

|                                                  | ramalingam thayaparan $\lambda$ $\vee$ |
|--------------------------------------------------|----------------------------------------|
| Loan                                             |                                        |
| > District Loan Report                           |                                        |
| Ioans     Product Wise District Wise Loan Report |                                        |

## How to get a District Loan Report

- 1. Select Date for report
- 2. Generate report

| <ul> <li>District Loan Report</li> </ul> |                                                    |   |
|------------------------------------------|----------------------------------------------------|---|
|                                          | Select Date<br>Select date<br>Generate Excel Sheet | 2 |

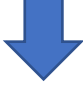

| JAFFNA DISTRICT CONSOLIDATED LOANS GRANTED BY THE SAMURDHI BANKS |       |                |                |                  |                            |                 |         |                       |                |              |             |                   |
|------------------------------------------------------------------|-------|----------------|----------------|------------------|----------------------------|-----------------|---------|-----------------------|----------------|--------------|-------------|-------------------|
| AS AT 2024-07-01                                                 |       |                |                |                  |                            |                 |         |                       |                |              |             |                   |
| 1.1 1.4 1.5 1.6 1.7 1.8 1.9                                      |       |                |                |                  |                            |                 |         |                       |                | 1.9          | 1.1         |                   |
|                                                                  | Loar  | n disbursement |                |                  | Total Out standing of Loan |                 | Total D | Total Defaulted Loans |                |              | % of        | N -6              |
| Branch                                                           |       | Amount         | Amount to be   | Amount recovered |                            | Amount          |         |                       | F              | AST DUE      | 1.9=1.6*100 | % of<br>Defaulded |
|                                                                  | No    | Rs.            | lecovered      |                  | No                         | 1.7 = 1.4 - 1.6 | No      | Amount                | No             | Amount       | 1.3-1.0 100 |                   |
|                                                                  |       |                | Rs.            | Rs.              |                            |                 |         | KS.                   |                | KS.          | 1.5         | 1.6               |
| VALAKAMPARAI                                                     | 869   | 165,871,000.00 | 82,001,018.67  | 83,851,581.33    | 869                        | 85,762,119.72   |         | 0 (                   |                | 0.00         | 51.00       | o                 |
| VADDUKODAI                                                       | 680   | 150,550,000.00 | 71,282,417.77  | 79,305,111.23    | 678                        | 75,837,324.91   |         | 0 (                   |                | 160,000.00   | 53.00       | o                 |
| CHAVAKACHCHERI                                                   | 875   | 156,980,000.00 | 86,537,832.67  | 70,442,030.31    | 866                        | 89,307,592.08   | 3       | 0 (                   | ) (            | 1,160,873.94 | 45.00       | 0                 |
| KAITHADY                                                         | 487   | 70,545,000.00  | 49,071,826.34  | 21,488,840.29    | 486                        | 50,663,816.89   |         | 0 0                   | . (            | 204,163.00   | 30.00       | o                 |
| KODIKAMAM                                                        | 917   | 177,275,000.00 | 86,983,998.55  | 90,312,976.96    | 913                        | 93,433,344.75   | 5       | 0 (                   | , (            | 226,829.61   | 51.00       | o                 |
| VARANI                                                           | 1,033 | 154,277,000.00 | 72,117,246.85  | 82,174,447.22    | 1,033                      | 75,716,326.95   | , I     | 0 (                   | ) (            | 0.00         | 53.00       | o                 |
| DELFT                                                            | 463   | 66,180,000.00  | 30,145,805.30  | 36,037,528.03    | 463                        | 31,600,219.42   |         | 0 0                   |                | 0.00         | 54.00       | o                 |
| CHUNNAKAM                                                        | 1,725 | 330,905,000.00 | 175,079,889.93 | 155,784,216.63   | 1,725                      | 181,625,350.81  |         | 0 0                   | ) (            | 0.00         | 47.00       | o                 |
| INUVIL                                                           | 1,983 | 416,275,000.00 | 226,437,366.80 | 189,788,215.57   | 1,983                      | 235,571,830.82  |         | 0 0                   | ) (            | 0.00         | 46.00       | 0                 |
| JAFFNA TOWN EAST                                                 | 1,244 | 204,185,000.00 | 105,207,457.91 | 98,910,875.68    | 1,161                      | 110,199,480.36  |         | 0 0                   | 8:             | 12,499.99    | 48.00       | 0                 |
| JAFFNA TOWN WEST                                                 | 1,093 | 184,405,000.00 | 105,441,567.77 | 78,986,848.88    | 1,089                      | 109,380,559.78  |         | 0 0                   | ) <sup>(</sup> | 4 268,458.80 | 43.00       | o                 |
| KARAINAGAR                                                       | 1,158 | 195,661,000.00 | 105,708,773.04 | 89,942,826.96    | 1,157                      | 109,386,815.37  | ,       | 0 0                   |                | 1 0.00       | 46.00       | 0                 |
| NELLIYADY                                                        | 933   | 176,175,000.00 | 91,226,172.19  | 84,927,999.28    | 933                        | 95,097,931.82   |         | 0 0                   | ) (            | 0.00         | 48.00       | 0                 |
| THUNNALAI                                                        | 973   | 175,455,000.00 | 75,760,575.08  | 99,765,877.63    | 971                        | 79,176,186.09   |         | 0 0                   |                | 279,153.17   | 57.00       | o                 |
| UDUPIDDY                                                         | 1,248 | 208,160,000.00 | 118,438,328.32 | 89,724,582.79    | 1,248                      | 123,144,581.76  | 5       | 0 (                   |                | 0.00         | 43.00       | 0                 |
| KAYTS                                                            | 587   | 117,310,000.00 | 48,663,741.68  | 68,668,261.89    | 577                        | 49,774,888.80   |         | 0 0                   | 1              | 1,608,923.97 | 59.00       | 0                 |
| AVARANGAL                                                        | 1,017 | 127,116,151.92 | 61,429,182.48  | 65,936,973.17    | 1,017                      | 64,148,341.16   |         | 0 0                   |                | 0.00         | 52.00       | o                 |
| KOPAY                                                            | 1,440 | 270,575,000.00 | 133,670,087.83 | 136,926,726.64   | 1,440                      | 140,186,646.63  |         | 0 (                   |                | 0.00         | 51.00       | o                 |

## How to get a Product Wise District Wise Loan Report

1. Click to generate report

| ✓ Product Wise District Wise Loan Report |                      |
|------------------------------------------|----------------------|
|                                          | Generate Excel Sheet |

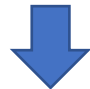

| Summary                          | Statia Taxt    |
|----------------------------------|----------------|
| Loan Wise (Separate)             | Static Text    |
| Self employment                  |                |
| _oan Disbursement (No)           | 1,190          |
| Loan Disbursement (Amount)       | 101,104,195.38 |
| Amount to be recovered           | 1,031,227.23   |
| Amount recovered                 | 100,194,094.50 |
| Total Out standing (No)          | 27             |
| Total Out standing (Amount)      | 1,025,000.00   |
| Default Loan Wilful (No)         | (              |
| Default Loan Wilful (Amount)     | (              |
| Default Loan Non Wilful (No)     | (              |
| Default Loan Non Wilful (Amount) | (              |
| Past due (No)                    | 90             |
| Past due (Amount)                | 0.00           |
|                                  |                |
| Housing                          |                |
| ₋oan Disbursement (No)           | 2              |
| Loan Disbursement (Amount)       | 600,000.00     |
| Amount to be recovered           | 0.00           |
| Amount recovered                 | 600,000.00     |
| Total Out standing (No)          | (              |
| Total Out standing (Amount)      | 0.00           |
| Default Loan Wilful (No)         | (              |
| Default Loan Wilful (Amount)     | (              |
| Default Loan Non Wilful (No)     | (              |
| Default Loan Non Wilful (Amount) | (              |
| Past due (No)                    | (              |
| Past due (Amount)                | 0.00           |

## How to get a Product Wise District Loan Report

- 1. Select date for loan summary
- 2. Click to generate report

| V Product Wise District Loan Report |                                                    |                 |       |  |
|-------------------------------------|----------------------------------------------------|-----------------|-------|--|
|                                     | Select Date<br>Select date<br>Generate Excel Sheet |                 | □ • 1 |  |
|                                     |                                                    | Generate Report | 2     |  |

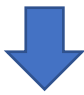

#### How to get a Loan Amount Wise Dispose Summary

- 1. Select the product
- 2. Select the date range
- 3. Click to generate report

| V Loan Amount Wise Dispose Summary |                      |
|------------------------------------|----------------------|
|                                    | Product              |
|                                    | Select Date Range    |
|                                    | Generate Excel Sheet |
|                                    | Generate Report      |

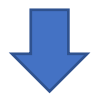

|          | Loan Amount Wise Dispose                                                                       |                     |       |            |       |               |       |              |        |              |                      |              |
|----------|------------------------------------------------------------------------------------------------|---------------------|-------|------------|-------|---------------|-------|--------------|--------|--------------|----------------------|--------------|
| FRC      | OM : 202                                                                                       | 4-05-01             |       |            |       |               |       | TO :         |        | 2024-08-0    | 01                   |              |
| DIS      | FRICT : JAF                                                                                    | FNA                 |       |            |       |               |       | PRODUC       | ст : л | ALL PRO      | DUC                  | TS           |
|          |                                                                                                |                     |       |            |       |               |       |              |        |              |                      |              |
|          | Loans BelowLoans BelowLoans BelowLoans BelowLoans Above100,000250,000500,0001,000,0001,000,000 |                     |       |            |       |               |       |              |        |              | ans Above<br>000,000 |              |
| District | Divisional Area                                                                                | Branch              | Count | Sum        | Count | Sum           | Count | Sum          | Count  | Sum          | Count                | Sum          |
| JAFFNA   | Chankanai                                                                                      | VADDUKODAI          | 7     | 389,000.00 | 37    | 4,795,416.66  | 11    | 3,329,375.00 | 10     | 6,220,833.35 | 1                    | 972,222.22   |
| JAFFNA   | Chankanai                                                                                      | VALAKAMPAR<br>AI    | 9     | 236,000.00 | 30    | 4,384,500.00  | 8     | 2,260,000.00 | 8      | 3,960,000.00 | 0                    | 0.00         |
| JAFFNA   | Chavakachcheri                                                                                 | CHAVAKACHC<br>HERI  | 11    | 366,666.66 | 45    | 6,531,458.43  | 13    | 3,450,833.31 | 7      | 3,691,666.67 | 0                    | 0.00         |
| JAFFNA   | Chavakachcheri                                                                                 | KAITHADY            | 26    | 884,826.37 | 140   | 26,815,041.90 | 2     | 500,000.00   | 0      | 0.00         | 0                    | 0.00         |
| JAFFNA   | Chavakachcheri                                                                                 | KODIKAMAM           | 26    | 724,999.98 | 48    | 6,868,791.80  | 22    | 5,789,166.64 | 3      | 1,970,000.01 | 0                    | 0.00         |
| JAFFNA   | Chavakachcheri                                                                                 | VARANI              | 27    | 874,374.95 | 54    | 8,274,375.21  | 1     | 295,000.00   | 5      | 2,765,000.01 | 0                    | 0.00         |
| JAFFNA   | Delft                                                                                          | DELFT               | 11    | 222,000.00 | 23    | 3,060,750.00  | 5     | 1,230,000.00 | 0      | 0.00         | 0                    | 0.00         |
| JAFFNA   | Jaffna Town                                                                                    | JAFFNA<br>TOWN EAST | 17    | 461,111.10 | 51    | 6,442,500.13  | 23    | 5,641,666.58 | 0      | 0.00         | 3                    | 2,933,333.32 |
| JAFFNA   | Jaffna Town                                                                                    | JAFFNA<br>TOWN WEST | 8     | 277,569.44 | 40    | 5,534,139.00  | 37    | 9,124,999.90 | 4      | 1,983,333.34 | 0                    | 0.00         |

## How to get a District Wise Dispose Summary

- 1. Select the product
- 2. Select the date range
- 3. Click to generate report

| <ul> <li>District Wise Dispose Summary</li> </ul> |                      |                 |          |     |
|---------------------------------------------------|----------------------|-----------------|----------|-----|
|                                                   | Product              |                 | v .      | - 1 |
|                                                   | Select Date Range    |                 |          |     |
|                                                   | Start date           | → End date      | <b>=</b> | - 2 |
|                                                   | Generate Excel Sheet |                 |          |     |
|                                                   |                      |                 |          |     |
|                                                   |                      | Generate Report | - 3      |     |

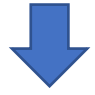

|            |            | District Wise Dispose |              |
|------------|------------|-----------------------|--------------|
| FROM :     | 2024-07-01 | то :                  | 2024-08-01   |
| DISTRICT : | JAFFNA     | PRODUCT :             | ALL PRODUCTS |
|            |            |                       |              |

| District | Divisional Area | Branch           | Count | Sum          |
|----------|-----------------|------------------|-------|--------------|
| JAFFNA   | Chankanai       | VADDUKODAI       | 16    | 3,125,000.00 |
| JAFFNA   | Chankanai       | VALAKAMPARAI     | 19    | 3,870,000.00 |
| JAFFNA   | Chavakachcheri  | CHAVAKACHCHERI   | 29    | 5,725,000.00 |
| JAFFNA   | Chavakachcheri  | KAITHADY         | 44    | 7,723,000.00 |
| JAFFNA   | Chavakachcheri  | KODIKAMAM        | 41    | 6,110,000.00 |
| JAFFNA   | Chavakachcheri  | VARANI           | 24    | 3,900,000.00 |
| JAFFNA   | Delft           | DELFT            | 16    | 1,835,000.00 |
| JAFFNA   | Jaffna Town     | JAFFNA TOWN EAST | 34    | 4,175,000.00 |
| JAFFNA   | Jaffna Town     | JAFFNA TOWN WEST | 22    | 4,450,000.00 |
|          |                 |                  |       |              |

(b) Deposits Reports

#### How to get a Deposits Reports

- 1. Click on deposits
- 2. After we can see types of the Deposits Reports

|                         | NEL RAMALINGAM THAVAPARAN & V                                                                              |
|-------------------------|----------------------------------------------------------------------------------------------------|
| ☐ Home Ξ Reports        | Deposits                                                                                                   |
| E loans                 | Share Deposit Customer Count                                                                               |
| ④ Deposits<br>亜 General | Summary - Deposits Active & Dormant (Cumulative)                                                           |
| 🔀 General Ledger        | Dormant & Active Deposits Summary (Cumulative)     Samurdhi Banks Dormant Other Deposits Branch Wise       |
|                         | Samurdhi Banks Other Deposits District Wise                                                                |
|                         | Samurdhi Banks Share and Member Deposits District Wise                                                     |
|                         | Samurum Banks Share and Declars of Dormant Deposits     Dormant and Active Accounts Product Wise Back Date |
|                         |                                                                                                    |

## How to get a District Deposits Reports

- 1. For All Branches report
- 2. For select Branches
- 3. For select branches
- 4. Click to generate report

| <ul> <li>District Deposit Report</li> </ul> |                                                                                                    |
|---------------------------------------------|----------------------------------------------------------------------------------------------------|
| 1                                           | 2<br>Branch Selection<br>All Branches Choose Branches<br>Select Branch<br>VALAKAMPARAI × VADDUKODAI × KAITHADY ×<br>Generate Excel Sheet<br>Generate Report |

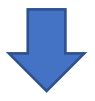

| District Wise Dispose |                 |                  |             |                 |  |
|-----------------------|-----------------|------------------|-------------|-----------------|--|
| FROM :                | 2024-07-01      |                  | <b>TO</b> : | 2024-08-01      |  |
| DISTRICT :            | JAFFNA          |                  | PRODUC      | T: ALL PRODUCTS |  |
|                       |                 |                  |             |                 |  |
|                       |                 |                  |             |                 |  |
| District              | Divisional Area | Branch           | Count       | Sum             |  |
| JAFFNA                | Chankanai       | VADDUKODAI       | 16          | 3,125,000.00    |  |
| JAFFNA                | Chankanai       | VALAKAMPARAI     | 19          | 3,870,000.00    |  |
| JAFFNA                | Chavakachcheri  | CHAVAKACHCHERI   | 29          | 5,725,000.00    |  |
| JAFFNA                | Chavakachcheri  | KAITHADY         | 44          | 7,723,000.00    |  |
| JAFFNA                | Chavakachcheri  | KODIKAMAM        | 41          | 6,110,000.00    |  |
| JAFFNA                | Chavakachcheri  | VARANI           | 24          | 3,900,000.00    |  |
| JAFFNA                | Delft           | DELFT            | 16          | 1,835,000.00    |  |
| JAFFNA                | Jaffna Town     | JAFFNA TOWN EAST | 34          | 4,175,000.00    |  |
| JAFFNA                | Jaffna Town     | JAFFNA TOWN WEST | 22          | 4,450,000.00    |  |

## How to get a Share Deposit Customer Count

- 1. Select all branches or the branch you want
- 2. Next click on the Generate Report Button

| ✓ Share Deposit Customer Count |                      |
|--------------------------------|----------------------|
|                                | Select               |
|                                | Generate Excel Sheet |
|                                | Generate Report      |

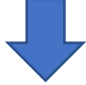

| Date August 01, 2024 | District JAFFNA |
|----------------------|-----------------|
|                      |                 |
| Female active count  | 10886           |
| Male acivte count    | 2143            |
| Acitive count        | 13029           |
| Female dormant count | 535             |
| Male dormant count   | 277             |
| Dormant count        | 812             |
| Total                | 13842           |

## How to get summary - deposits active and dormant (cumulative)

- 1. For All Branches report
- 2. For select Branches
- 3. For select branches
- 4. Click to generate report

| <ul> <li>Summary - Deposits Active &amp; Dormant (Cumulative)</li> </ul>                                                                           | 2                       |
|----------------------------------------------------------------------------------------------------|-------------------------|
| Branch Selection         All Branches         Choose Branch         Select Branch         select one or more branches         Generate Excel Sheet | thes<br>Generate Report |

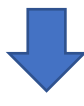

| Summary - Deposits Active & Dormant<br>(Cumulative) |           | Active         | Dormant      |
|-----------------------------------------------------|-----------|----------------|--------------|
|                                                     | Female    | 11,425         | 33           |
| Newsbarr of Obarra Haldana                          | Male      | 2,048          | 14           |
| Number of Share Holders                             | Total     | 13,473         | 47           |
|                                                     | Amount    | 85,602,854.00  | 51,115.0     |
|                                                     | Female    | 10,057         | 1,72         |
| Marchana Danasita                                   | Male      | 1,598          | 59           |
| Members Deposits                                    | Total     | 11,655         | 2,32         |
|                                                     | Amount    | 95,476,303.29  | 9,940,267.4  |
| Child Denesite                                      | No of A/C | 1,674          |              |
| Child Deposits                                      | Amount    | 24,529,070.45  | 0.0          |
| Diriyamatha Deposits                                | No of A/C | 1,700          | 2,10         |
|                                                     | Amount    | 14,214,270.99  | 9,909,636.0  |
| Nen menters Denesite                                | No of A/C | 5,570          | 3,28         |
| Non members Deposits                                | Amount    | 42,177,239.10  | 4,420,851.6  |
| Creur Denesite                                      | No of A/C | 10,418         | 93           |
| Group Deposits                                      | Amount    | 940,049,602.91 | 35,797,196.1 |
| 0                                                   | No of A/C | 11,929         |              |
| Compulsory Savings                                  | Amount    | 345,648,878.96 | 0.0          |
| Sieureke                                            | No of A/C | 2,843          |              |
| Sisuraka                                            | Amount    | 31,015,831.86  | 0.0          |
| Fixed Dependents                                    | No of A/C | 0              |              |
| Fixed Deposits                                      | Amount    | 0              |              |

## How to get a Dormant & Active Deposits Summary (Cumulative)

- 1. For All Branches report
- 2. For select Branches
- 3. For select branches
- 4. Click to generate report

| <ul> <li>Dormant &amp; Active Deposits Summary (Cumulation)</li> </ul> | ve)                                                                                                    |
|------------------------------------------------------------------------|----------------------------------------------------------------------------------------------------|
| 1                                                                      | 2<br>Branch Selection<br>Select Branch<br>select one or more branches<br>Generate Excel Sheet<br>Cenerate Excel Sheet |

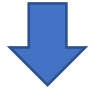

| Dormant & Active Deposits Summary<br>(Cumulative) |           | Active        | Dormant      |
|---------------------------------------------------|-----------|---------------|--------------|
|                                                   | Female    | 11,425        | 338          |
| Number of Chore Helders                           | Male      | 2,048         | 141          |
| Number of Share Holders                           | Total     | 13,473        | 479          |
|                                                   | Amount    | 85,602,854.00 | 51,115.00    |
|                                                   | Female    | 10,057        | 1,726        |
| Manahara Danasita                                 | Male      | 1,598         | 596          |
| Members Deposits                                  | Total     | 11,655        | 2,322        |
|                                                   | Amount    | 95,481,058.57 | 9,940,267.44 |
| Diriyamatha Deposits                              | No of A/C | 1,674         | 0            |
|                                                   | Amount    | 24,529,070.45 | 0.00         |
| New years being Democratic                        | No of A/C | 1,700         | 2,105        |
| Non members Deposits                              | Amount    | 14,214,270.99 | 9,909,636.06 |
|                                                   | No of A/C | 5,570         | 3,284        |
| Group Deposits                                    | Amount    | 42,177,239.10 | 4,420,851.62 |

## How to get a Samurdhi Banks Dormant Other Deposits Branch Wise

- 1. Select the Date
- 2. Click to generate report

| <ul> <li>Samurdhi Banks Dormant Other Deposits Branc</li> </ul> | Wise                 |  |
|-----------------------------------------------------------------|----------------------|--|
|                                                                 | Select Date          |  |
|                                                                 | Generate Excel Sheet |  |
|                                                                 | Generate Pervet      |  |
|                                                                 | 2                    |  |

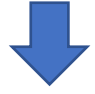

| JAFFNA           | JAFFNA DISTRICT DETAILS OF SAMURDHI COMMUNITY BASE BANKS DORMANT OTHER DEPOSITS AS AT 2024-07-31 |                |                      |               |           |               |           |                |  |
|------------------|--------------------------------------------------------------------------------------------------|----------------|----------------------|---------------|-----------|---------------|-----------|----------------|--|
|                  | Diriya                                                                                           | matha deposits | Non members deposits |               | Gr        | oup deposits  | Total     |                |  |
| Branch           | No of a/c                                                                                        | Amount         | No of a/c            | Amount        | No of a/c | Amount        | No of a/c | Amount         |  |
| VALAKAMPARAI     | 4,516                                                                                            | 25,398,479.25  | 13,171               | 11,052,261.07 | 1,927     | 74,311,742.39 | 19,614    | 110,762,482.71 |  |
| VADDUKODAI       | 9,700                                                                                            | 44,645,305.32  | 13,353               | 27,125,352.13 | 1,329     | 50,674,290.95 | 24,382    | 122,444,948.40 |  |
| CHAVAKACHCHERI   | 3,020                                                                                            | 12,057,387.33  | 9,592                | 12,831,634.14 | 91        | 1,893,290.19  | 12,703    | 26,782,311.66  |  |
| KAITHADY         | 854                                                                                              | 4,972,244.87   | 2,153                | 845,306.62    | 0         | 0.00          | 3,007     | 5,817,551.49   |  |
| KODIKAMAM        | 7,221                                                                                            | 50,310,447.65  | 11,267               | 30,826,312.82 | 480       | 9,159,883.54  | 18,968    | 90,296,644.01  |  |
| VARANI           | 7,063                                                                                            | 33,799,002.45  | 12,660               | 12,440,981.08 | 399       | 10,964,650.93 | 20,122    | 57,204,634.46  |  |
| DELFT            | 3,334                                                                                            | 16,866,187.42  | 6,986                | 40,458,487.94 | 74        | 1,409,014.56  | 10,394    | 58,733,689.92  |  |
| CHUNNAKAM        | 17,029                                                                                           | 142,356,613.66 | 26,017               | 52,288,006.80 | 1,603     | 42,451,806.87 | 44,649    | 237,096,427.33 |  |
| INUVIL           | 10,574                                                                                           | 79,215,860.50  | 24,555               | 45,116,906.81 | 602       | 26,240,366.62 | 35,731    | 150,573,133.93 |  |
| JAFFNA TOWN EAST | 14,899                                                                                           | 56,066,065.83  | 35,992               | 34,825,067.42 | 3,038     | 50,345,232.24 | 53,929    | 141,236,365.49 |  |
| JAFFNA TOWN WEST | 7,490                                                                                            | 29,300,276.68  | 25,478               | 21,613,710.60 | 1,319     | 33,011,195.84 | 34,287    | 83,925,183.12  |  |
| KARAINAGAR       | 5,641                                                                                            | 32,855,794.11  | 16,758               | 12,905,180.11 | 391       | 5,308,141.27  | 22,790    | 51,069,115.49  |  |
| NELLIYADY        | 7,998                                                                                            | 34,839,122.06  | 11,377               | 19,725,981.79 | 16        | 540,200.64    | 19,391    | 55,105,304.49  |  |
| THUNNALAI        | 5,031                                                                                            | 26,009,507.44  | 8,463                | 25,625,918.19 | 179       | 5,747,964.73  | 13,673    | 57,383,390.36  |  |
| UDUPIDDY         | 9,307                                                                                            | 51,775,926.81  | 19,435               | 35,098,224.38 | 168       | 12,421,937.34 | 28,910    | 99,296,088.53  |  |
| KAYTS            | 5,597                                                                                            | 20,850,513.61  | 4,540                | 13,544,261.76 | 716       | 23,291,257.04 | 10,853    | 57,686,032.41  |  |
| AVARANGAL        | 2,754                                                                                            | 11,362,105.73  | 11,644               | 15,876,820.06 | 2,559     | 20,346,183.96 | 16,957    | 47,585,109.75  |  |
| KOPAY            | 2,181                                                                                            | 9,568,124.62   | 18,528               | 13,752,066.80 | 288       | 2,489,552.10  | 20,997    | 25,809,743.52  |  |
| AMPAN            | 4,457                                                                                            | 20,382,059.08  | 14,585               | 72,883,124.88 | 22        | 132,626.23    | 19,064    | 93,397,810.19  |  |
| MARUTHANKENY     | 4,110                                                                                            | 13,905,149.29  | 45,589               | 79,709,220.53 | 0         | 0.00          | 49,699    | 93,614,369.82  |  |
| KALVIYANKADU     | 7,646                                                                                            | 28,752,817.39  | 20,660               | 20,050,823.14 | 1,962     | 32,069,760.42 | 30,268    | 80,873,400.95  |  |
| KONDAVIL         | 10,640                                                                                           | 46,478,725.08  | 19,945               | 15,401,007.81 | 2,117     | 43,584,065.50 | 32,702    | 105,463,798.39 |  |
| THIRUNELVELI     | 6,533                                                                                            | 34,519,404.44  | 18,420               | 19,960,740.95 | 781       | 23,128,452.79 | 25,734    | 77,608,598.18  |  |

## How to get Samurdhi Bank Other Deposits District Wise

- 1. Select the Date
- 2. Click to generate report

| ✓ Samurdhi Banks Other Deposits District Wise |                                                                |  |
|-----------------------------------------------|----------------------------------------------------------------|--|
|                                               | Select Date Select dat  Generate Excel Sheet Generate Report 2 |  |
|                                               |                                                                |  |

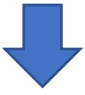

|              | JAFFNA DISTRICT DETAILS OF SAWORDTH COMMONITY BASE BANKS OTHER DEPOSITS AS AT 2024-07-31 |            |        |            |        |            |        |            |        |            |        |            |       |            |           |              |
|--------------|------------------------------------------------------------------------------------------|------------|--------|------------|--------|------------|--------|------------|--------|------------|--------|------------|-------|------------|-----------|--------------|
|              | Child                                                                                    | deposits   | Diriy  | /amatha    | Non r  | members    | Group  | o deposits | Corr   | npulsory   | Sis    | suraka     | Dhar  | nashakthi  | Ţ         | Fotal        |
| District     | No of                                                                                    | Amount     | No of  | Amount     | No of  | Amount     | No of  | Amount     | No of  | Amount     | No of  | Amount     | No of | Amount     | No of a/c | Amount       |
| VALAKAMPARAI | 4,808                                                                                    | 81,563,527 | 4,000  | 39,224,683 | 52,967 | 353,062,37 | 16,537 | 1,724,515, | 109,59 | 3,797,153, | 12,927 | 165,346,72 | 0     | 0.00       | 200,836   | 6,160,866,28 |
| VADDUKODAI   | 2,788                                                                                    | 47,796,734 | 3,742  | 43,377,230 | 53,229 | 457,266,72 | 14,359 | 1,532,540, | 74,721 | 2,442,487, | 8,945  | 111,916,65 | 0     | 0.00       | 157,784   | 4,635,384,83 |
| CHAVAKACHCH  | 6,455                                                                                    | 115,070,79 | 8,005  | 59,779,047 | 19,660 | 126,154,52 | 15,250 | 1,258,307, | 87,420 | 3,239,194, | 6,828  | 58,673,539 | 0     | 0.00       | 143,618   | 4,857,180,41 |
| KAITHADY     | 3,256                                                                                    | 41,290,360 | 10,392 | 80,518,902 | 31,958 | 253,149,77 | 13,216 | 1,421,671, | 64,767 | 2,172,271, | 5,868  | 60,059,511 | 0     | 0.00       | 129,457   | 4,028,961,33 |
| KODIKAMAM    | 3,784                                                                                    | 56,771,704 | 7,012  | 65,813,232 | 15,558 | 184,932,44 | 17,711 | 1,511,600, | 84,955 | 2,773,673, | 9,089  | 104,352,21 | 0     | 0.00       | 138,109   | 4,697,143,66 |
| VARANI       | 4,680                                                                                    | 77,715,571 | 17,994 | 188,275,33 | 12,632 | 153,693,82 | 18,199 | 1,679,878, | 66,545 | 2,185,991, | 7,393  | 92,511,013 | 0     | 0.00       | 127,443   | 4,378,065,62 |
| DELFT        | 2,755                                                                                    | 44,498,941 | 2,468  | 68,620,214 | 6,739  | 117,272,39 | 5,121  | 259,754,99 | 31,700 | 906,949,10 | 2,819  | 25,486,559 | 0     | 0.00       | 51,602    | 1,422,582,21 |
| CHUNNAKAM    | 9,584                                                                                    | 163,717,42 | 14,389 | 221,578,26 | 27,808 | 363,756,01 | 27,716 | 5,416,010, | 139,49 | 4,452,902, | 16,532 | 184,589,14 | 41    | 53,750.00  | 235,569   | 10,802,607,8 |
| INUVIL       | 11,071                                                                                   | 136,699,87 | 20,083 | 262,731,10 | 25,667 | 59,761,037 | 24,012 | 4,316,876, | 155,57 | 5,360,956, | 17,727 | 170,575,12 | 33    | 19,500.00  | 254,167   | 10,307,618,8 |
| JAFFNA TOWN  | 10,972                                                                                   | 86,814,734 | 8,494  | 94,825,094 | 25,313 | 406,240,37 | 24,668 | 1,745,234, | 144,28 | 4,287,658, | 13,214 | 114,377,58 | 328   | 979,118.70 | 227,276   | 6,736,129,83 |
| JAFFNA TOWN  | 4,279                                                                                    | 50,501,502 | 7,112  | 165,613,59 | 22,887 | 431,306,67 | 13,327 | 1,029,426, | 84,956 | 2,463,316, | 4,267  | 44,147,965 | 2     | 4,000.00   | 136,830   | 4,184,316,73 |
| KARAINAGAR   | 7,002                                                                                    | 118,592,73 | 4,339  | 63,994,304 | 24,272 | 278,420,59 | 12,923 | 1,383,467, | 82,880 | 2,994,546, | 9,520  | 72,756,666 | 0     | 0.00       | 140,936   | 4,911,778,07 |
| NELLIYADY    | 9,138                                                                                    | 198,378,25 | 11,526 | 127,261,52 | 20,712 | 326,239,74 | 19,157 | 3,125,383, | 73,853 | 2,000,554, | 8,994  | 133,002,88 | 0     | 0.00       | 143,380   | 5,910,820,82 |
| THUNNALAI    | 5,900                                                                                    | 121,137,74 | 6,713  | 80,443,431 | 24,581 | 182,428,95 | 16,383 | 2,691,808, | 57,049 | 1,704,038, | 3,751  | 56,322,334 | 0     | 0.00       | 114,377   | 4,836,179,39 |
| UDUPIDDY     | 6,597                                                                                    | 82,946,436 | 15,677 | 176,124,01 | 43,584 | 292,146,29 | 21,722 | 3,673,745, | 96,568 | 2,721,974, | 8,402  | 81,548,432 | 0     | 0.00       | 192,550   | 7,028,485,08 |
| KAYTS        | 5,286                                                                                    | 81,598,827 | 2,029  | 184,355,45 | 17,142 | 170,069,77 | 10,744 | 907,505,76 | 76,779 | 2,346,987, | 5,856  | 80,297,538 | 0     | 0.00       | 117,836   | 3,770,815,25 |
| AVARANGAL    | 5,862                                                                                    | 111,184,61 | 5,673  | 34,027,523 | 54,232 | 138,478,53 | 21,031 | 1,853,058, | 112,53 | 3,686,184, | 12,970 | 152,482,46 | 175   | 289,350.00 | 212,481   | 5,975,705,79 |
| KOPAY        | 3,189                                                                                    | 29,091,191 | 9,860  | 90,200,614 | 50,392 | 251,869,86 | 27,526 | 2,824,398, | 139,31 | 5,334,761, | 11,570 | 86,315,162 | 65    | 164,850.00 | 241,912   | 8,616,801,35 |

## How to get a Samurdhi Banks Share and Member Deposits District Wise

- 1. Select the Date
- 2. Click to generate report

| ✓ Samurdhi Banks Share and Member Deposits D | strict Wise          |                 |   |     |
|----------------------------------------------|----------------------|-----------------|---|-----|
|                                              | Select Date          |                 | Ê | - 1 |
|                                              | Generate Excel Sheet |                 |   |     |
|                                              |                      | Generate Report | 2 |     |

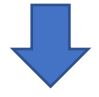

| JAFFNA DIS       | TRICT DET           | AILS OF S   | AMURDHI CO | DMMUNITY BASE BANKS  | SHARES & I          | MEMBERS D     | EPOSITS AS      | AT 2024-07-31    |
|------------------|---------------------|-------------|------------|----------------------|---------------------|---------------|-----------------|------------------|
| Branch           | Nur                 | nber of men | nbers      | Value of charge paid | Me                  | embers deposi | Members deposit |                  |
| Dranch           | Female              | Male        | Total      | value of shares paid | Female              | Male          | Total           | amount           |
| VALAKAMPARAI     | 5,375               | 861         | 6,236      | 32,050,470.00        | 286,710             | 39,455        | 326,165         | 1,493,857,737.75 |
| VADDUKODAI       | 4,163               | 821         | 4,984      | 21,367,280.00        | 229,780             | 39,108        | 268,888         | 1,183,722,172.21 |
| CHAVAKACHCHERI   | 4,933               | 788         | 5,721      | 32,772,542.00        | 246,476             | 29,919        | 276,395         | 1,200,986,332.22 |
| KAITHADY         | 3,947               | 630         | 4,577      | 25,034,185.00        | 192,244             | 27,086        | 219,330         | 890,884,537.51   |
| KODIKAMAM        | 4,042               | 1,047       | 5,089      | 26,121,221.00        | 244,675             | 45,009        | 289,684         | 1,204,829,687.65 |
| VARANI           | 3,911               | 537         | 4,448      | 23,053,075.00        | 209,589             | 22,498        | 232,087         | 885,756,836.82   |
| DELFT            | 1,113               | 330         | 1,443      | 5,903,610.00         | <mark>93,397</mark> | 22,576        | 115,973         | 467,389,373.27   |
| CHUNNAKAM        | 6,692               | 1,384       | 8,076      | 52,277,789.00        | 405,658             | 58,477        | 464,135         | 2,053,825,053.90 |
| INUVIL           | <mark>8,285</mark>  | 1,292       | 9,577      | 54,906,683.00        | 460,559             | 53,326        | 513,885         | 2,084,233,982.91 |
| JAFFNA TOWN EAST | 6,311               | 1,200       | 7,511      | 37,705,712.92        | 417,507             | 63,087        | 480,594         | 1,674,240,119.33 |
| JAFFNA TOWN WEST | 4,615               | 542         | 5,157      | 27,286,448.00        | 278,155             | 24,830        | 302,985         | 1,248,970,863.68 |
| KARAINAGAR       | 3,349               | 549         | 3,898      | 25,453,583.00        | 210,048             | 30,155        | 240,203         | 1,041,301,781.38 |
| NELLIYADY        | 3,838               | 597         | 4,435      | 26,411,617.00        | 225,151             | 27,638        | 252,789         | 995,994,266.81   |
| THUNNALAI        | 2,613               | 492         | 3,105      | 23,028,211.00        | 189,676             | 30,122        | 219,798         | 874,258,438.57   |
| UDUPIDDY         | 4,673               | 573         | 5,246      | 32,066,066.78        | 293,598             | 23,991        | 317,589         | 1,289,847,992.92 |
| KAYTS            | 3,471               | 689         | 4,160      | 25,208,950.00        | 166,337             | 27,755        | 194,092         | 771,241,784.18   |
| AVARANGAL        | <mark>5,853</mark>  | 1,480       | 7,333      | 34,491,756.90        | 323,845             | 72,747        | 396,592         | 1,384,777,626.61 |
| KOPAY            | <mark>6,42</mark> 9 | 882         | 7,311      | 43,383,428.00        | 389,668             | 41,297        | 430,965         | 1,967,498,161.63 |
| AMPAN            | 2,475               | 407         | 2,882      | 18,550,046.00        | 180,649             | 25,515        | 206,164         | 1,001,986,931.41 |
| MARUTHANKENY     | 3,942               | 937         | 4,879      | 23,494,773.00        | 249,411             | 45,600        | 295,011         | 1,322,328,127.34 |
| KALVIYANKADU     | <mark>6,897</mark>  | 1,150       | 8,047      | 51,517,959.00        | 238,499             | 32,247        | 270,746         | 1,258,931,879.09 |
| KONDAVIL         | 8,927               | 1,624       | 10,551     | 43,096,688.00        | 336,899             | 48,883        | 385,782         | 1,753,489,335.64 |
| THIRUNELVELI     | 3,748               | 724         | 4,472      | 35,404,083.00        | 183,257             | 27,611        | 210,868         | 1,056,707,637.86 |

## How to get Samurdhi Banks Share and Details of Dormant Deposits

- 1. Select the Date
- 2. Click to generate report

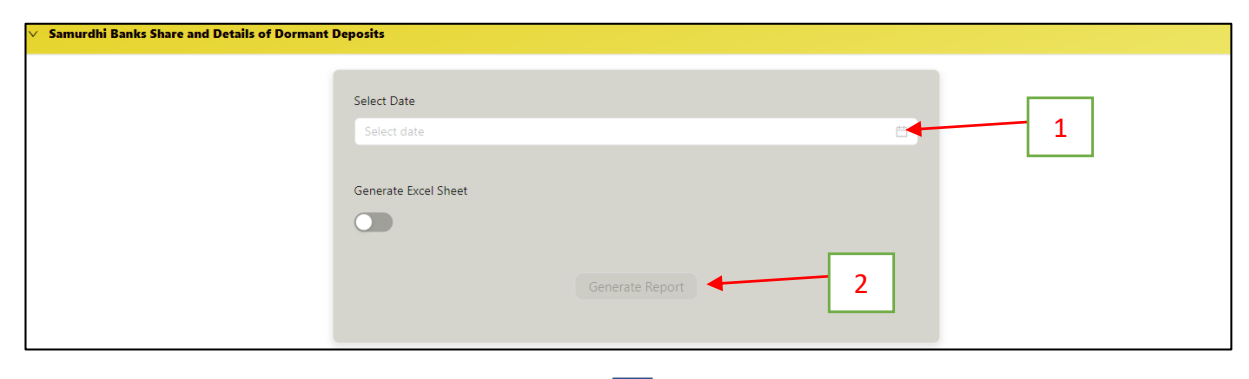

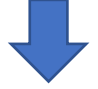

| JAFFNA           | DETAILS OF | SAMURDH                            | I COMMUNITY | BASE BANKS SHARES & E | DETAILS OF D | ORMANT DE | POSITS AS AT | 2024-07-31      |
|------------------|------------|------------------------------------|-------------|-----------------------|--------------|-----------|--------------|-----------------|
| Davash           | Nu         | Number of members Members deposits |             |                       |              |           | ts           | Members deposit |
| Branch           | Female     | Male                               | Total       | value of shares paid  | Female       | Male      | Total        | amount          |
| VALAKAMPARAI     | 85         | 42                                 | 127         | 13,660.00             | 7,806        | 2,295     | 10,101       | 5,694,729.59    |
| VADDUKODAI       | 51         | 29                                 | 80          | 7,360.00              | 6,215        | 2,823     | 9,038        | 5,359,653.44    |
| CHAVAKACHCHERI   | 207        | 72                                 | 279         | 31,095.00             | 10,329       | 3,187     | 13,516       | 6,421,435.05    |
| KAITHADY         | 9          | 3                                  | 12          | 720.00                | 99           | 0         | 99           | 305,390.65      |
| Kodikamam        | 2          | 2                                  | 4           | 4,200.00              | 8,026        | 4,437     | 12,463       | 5,303,880.82    |
| VARANI           | 151        | 57                                 | 208         | 14,835.00             | 11,096       | 2,497     | 13,593       | 8,833,514.83    |
| DELFT            | 0          | 0                                  | 0           | 0.00                  | 1,593        | 700       | 2,293        | 1,489,538.39    |
| CHUNNAKAM        | 134        | 107                                | 241         | 35,005.00             | 16,741       | 8,019     | 24,760       | 19,450,005.97   |
| INUVIL           | 168        | 75                                 | 243         | 25,840.00             | 14,409       | 5,051     | 19,460       | 15,006,460.85   |
| JAFFNA TOWN EAST | 1,020      | 295                                | 1,315       | <b>1</b> 60,818.00    | 43,358       | 12,590    | 55,948       | 30,865,760.28   |
| JAFFNA TOWN WEST | 371        | 121                                | 492         | 54,020.00             | 15,889       | 4,097     | 19,986       | 11,021,572.01   |
| KARAINAGAR       | 114        | 41                                 | 155         | 80,725.00             | 5,990        | 2,623     | 8,613        | 5,739,139.64    |
| NELLIYADY        | 143        | 50                                 | 193         | 14,950.00             | 8,174        | 2,629     | 10,803       | 5,050,401.60    |
| THUNNALAI        | 8          | 6                                  | 14          | 2,410.00              | 4,128        | 1,263     | 5,391        | 4,052,105.02    |
| UDUPIDDY         | 58         | 26                                 | 84          | 32,000.00             | 6,406        | 2,009     | 8,415        | 8,205,530.59    |
| KAYTS            | 15         | 3                                  | 18          | 96,375.00             | 6,179        | 1,964     | 8,143        | 4,556,675.07    |
| AVARANGAL        | 139        | 451                                | 590         | 63,875.00             | 8,872        | 7,843     | 16,715       | 12,079,244.03   |
| KOPAY            | 188        | 92                                 | 280         | 21,550.00             | 10,486       | 3,171     | 13,657       | 10,194,495.04   |
| AMPAN            | 4          | 1                                  | 5           | 500.00                | 2,300        | 576       | 2,876        | 2,859,295.50    |
| MARUTHANKENY     | 29         | 13                                 | 42          | 4,300.00              | 5,483        | 2,027     | 7,510        | 5,759,396.11    |
| KALVIYANKADU     | 372        | 135                                | 507         | 45,065.00             | 13,461       | 4,486     | 17,947       | 7,019,963.85    |
| KONDAVIL         | 723        | 377                                | 1,100       | 156,073.00            | 24,354       | 9,093     | 33,447       | 23,908,054.94   |
| THIRUNELVELI     | 236        | 78                                 | 314         | 25,295.00             | 10,545       | 3,256     | 13,801       | 7,338,252.75    |

## How to get a Dormant and Active Account Product Wise Back Date

- 1. Select the Branch
- 2. Select the Active or Dormant
- 3. Select the Product
- 4. Select the date range
- 5. Next Click on the Generate Report Button

| ict Wi                                                                                                    |                                                                                                    |                                                                                                    |                                                                     |                                                                                                    |                                                                                                    |                                                                                                    |                |                  |   |
|----------------------------------------------------------------------------------------------------|----------------------------------------------------------------------------------------------------|----------------------------------------------------------------------------------------------------|---------------------------------------------------------------------|----------------------------------------------------------------------------------------------------|----------------------------------------------------------------------------------------------------|----------------------------------------------------------------------------------------------------|----------------|------------------|---|
|                                                                                                    |                                                                                                    |                                                                                                    |                                                                     |                                                                                                    |                                                                                                    |                                                                                                    |                |                  |   |
|                                                                                                    | Salact Proved                                                                                                    | h                                                                                                    |                                                                     |                                                                                                    |                                                                                                    |                                                                                                    |                |                  |   |
|                                                                                                    | Select branc                                                                                                    | n                                                                                                    |                                                                     |                                                                                                    |                                                                                                    |                                                                                                    |                |                  |   |
|                                                                                                    | VALAKAM                                                                                                    | FAKAI                                                                                                    |                                                                     |                                                                                                    |                                                                                                    |                                                                                                    |                |                  |   |
|                                                                                                    | Active                                                                                                    |                                                                                                    |                                                                     |                                                                                                    |                                                                                                    |                                                                                                    |                |                  |   |
|                                                                                                    | Active acco                                                                                                    | ounts                                                                                                    |                                                                     |                                                                                                    | · · · · · · · · · · · · · · · · · · ·                                                                                                    |                                                                                                    |                |                  |   |
|                                                                                                    | Active dect                                                                                                    | ounts                                                                                                    |                                                                     |                                                                                                    |                                                                                                    |                                                                                                    |                |                  |   |
|                                                                                                    | Product                                                                                                    |                                                                                                    |                                                                     |                                                                                                    |                                                                                                    |                                                                                                    |                |                  |   |
|                                                                                                    | 101-SHAR                                                                                                    | ES                                                                                                    |                                                                     |                                                                                                    |                                                                                                    |                                                                                                    |                |                  |   |
|                                                                                                    | TOT SHARE                                                                                                    |                                                                                                    |                                                                     |                                                                                                    |                                                                                                    |                                                                                                    |                |                  |   |
|                                                                                                    | Date Range                                                                                                    |                                                                                                    |                                                                     |                                                                                                    |                                                                                                    |                                                                                                    |                |                  |   |
|                                                                                                    | 2024-07-0                                                                                                    | 1                                                                                                    | → 2024                                                              | 4-08-01                                                                                                    | Ē                                                                                                    |                                                                                                    |                |                  |   |
|                                                                                                    |                                                                                                    |                                                                                                    |                                                                     |                                                                                                    |                                                                                                    |                                                                                                    |                |                  |   |
|                                                                                                    | Generate Exc                                                                                                    | cel Sheet                                                                                                    |                                                                     |                                                                                                    |                                                                                                    |                                                                                                    |                |                  |   |
|                                                                                                    |                                                                                                    |                                                                                                    |                                                                     |                                                                                                    |                                                                                                    |                                                                                                    |                |                  |   |
|                                                                                                    |                                                                                                    |                                                                                                    |                                                                     |                                                                                                    |                                                                                                    |                                                                                                    |                |                  |   |
|                                                                                                    |                                                                                                    |                                                                                                    | Generate Ren                                                        | oort                                                                                                    |                                                                                                    |                                                                                                    |                |                  |   |
|                                                                                                    |                                                                                                    |                                                                                                    | - Scherzte Kep                                                      |                                                                                                    |                                                                                                    |                                                                                                    |                |                  |   |
|                                                                                                    |                                                                                                    |                                                                                                    |                                                                     |                                                                                                    |                                                                                                    |                                                                                                    |                |                  |   |
|                                                                                                    |                                                                                                    |                                                                                                    |                                                                     |                                                                                                    |                                                                                                    | •                                                                                                    |                | 1                | ] |
| SAI<br>BR                                                                                                    | MURDHI BANK<br>ANCH – VALAK                                                                                                    | SOCIETY<br>(AMPARAI<br>REP                                                                                                    |                                                                     | ,<br>TE DEPOSITS                                                                                                    |                                                                                                    | •                                                                                                    |                | 1                | ] |
| SAI<br>BR                                                                                                    | MURDHI BANK<br>ANCH – VALAK                                                                                                    | SOCIETY<br>AMPARAI<br>REP<br>From :                                                                                                    | ORT ON BACK DAT                                                     | TE DEPOSITS<br>To: 2024-0                                                                                                    | 18-01                                                                                                    | •                                                                                                    |                | 1                | ] |
| SAI<br>BR                                                                                                    | MURDHI BANK<br>ANCH – VALAK                                                                                                    | SOCIETY<br>(AMPARAI<br>REP<br>From :                                                                                                    | ORT ON BACK DAT<br>2024-07-01                                       | TE DEPOSITS<br>To: 2024-0                                                                                                    | 8-01                                                                                                    | •                                                                                                    |                | 1                | ] |
| SAI<br>BR                                                                                                    | MURDHI BANK<br>ANCH – VALAK<br>Account Number                                                                                                    | SOCIETY<br>(AMPARAI<br>REP<br>From :                                                                                                    | ORT ON BACK DAT<br>2024-07-01<br>Customer Name                      | TE DEPOSITS<br>To: 2024-0<br>Customer<br>Number                                                                                                    | 18-01<br>Cash<br>Deposit V                                                                                                    | Cash<br>/íthdraw                                                                                                    |                | 1<br>2<br>3      | ] |
| SAI<br>BR                                                                                                    | MURDHI BANK<br>ANCH – VALAK<br>Account Number                                                                                                    | SOCIETY<br>(AMPARAI<br>REP<br>From :                                                                                                    | ORT ON BACK DAT<br>2024-07-01<br>Customer Name                      | TE DEPOSITS<br>To : 2024-0<br>Customer<br>Number                                                                                                    | 18-01<br>Cash<br>Deposit W                                                                                                    | Cash<br>íthdraw                                                                                                    | <br>[<br>[     | 1<br>2<br>3<br>4 | ] |
| SAI<br>BR                                                                                                    | MURDHI BANK<br>ANCH – VALAK<br>Account Number                                                                                                    | SOCIETY<br>(AMPARAI<br>REP<br>From :<br>K.Jegatheesw                                                                                                    | ORT ON BACK DAT<br>2024-07-01<br>Customer Name                      | TE DEPOSITS<br>To : 2024-0<br>Customer<br>Number<br>1003002818                                                                                                    | 8-01<br>Deposit V<br>15,000.00                                                                                                    | Cash<br>/ithdraw                                                                                                    | — <br>— <br>—[ | 1<br>2<br>3<br>4 | ] |
| SAI<br>BR/<br>No<br>1                                                                                         | MURDHI BANK<br>ANCH – VALAK<br>Account Number<br>101410601100097<br>101410601100527                                                                                                    | SOCIETY<br>(AMPARAI<br>REP<br>From :<br>K.Jegatheesw<br>J.Kajanthini                                                                                                    | ORT ON BACK DAT<br>2024-07-01<br>Customer Name                      | TE DEPOSITS<br>To : 2024-0<br>Customer<br>Number<br>1003002818<br>1003001596                                                                                                    | Cash<br>Deposit V<br>15,000.00<br>15,000.00                                                                                                    | Cash<br>/ithdraw                                                                                                    | [              | 1<br>2<br>3<br>4 | ] |
| SAI<br>BR/<br>No<br>1<br>2<br>3<br>4                                                                          | MURDHI BANK<br>ANCH – VALAK<br>Account Number<br>101410601100527<br>101410601100579<br>10141061100579                                                                                                    | SOCIETY<br>(AMPARAI<br>REP<br>From :<br>K.Jegatheesw<br>J.Kajanthini<br>S.Ratha<br>S.Taimanatati                                                                                                    | ORT ON BACK DAT<br>2024-07-01<br>Customer Name                      | TE DEPOSITS<br>To : 2024-0<br>Customer<br>Number<br>1003002818<br>1003001596<br>1003001496                                                                                                    | Eash<br>Deposit V<br>15.000.00<br>15,000.00                                                                                                    | Cash<br>/ithdraw<br>0.00<br>0.00                                                                                                    | {<br>[<br>[    | 1<br>2<br>3<br>4 | ] |
| SAI<br>BRJ<br>1<br>2<br>3<br>4<br>5                                                                           | MURDHI BANK<br>ANCH – VALAK<br>Account Number<br>101410601100527<br>101410601100579<br>101410601100580<br>101410601100580                                                                                                    | SOCIETY<br>(AMPARAI<br>REP<br>From :<br>K.Jegatheesw<br>J.Kajanthini<br>S.Ratha<br>S.Thirumalathy<br>S.Menara                                                                                                    | ORT ON BACK DAT<br>2024-07-01<br>Customer Name                      | TE DEPOSITS<br>To: 2024-0<br>Customer<br>Number<br>1003002818<br>1003001596<br>1003001496<br>1003001497<br>100300210                                                                                                    | E-01<br>Cash<br>Deposit V<br>15,000.00<br>15,000.00<br>5,000.00<br>10,000.00<br>3,000.00                                                                                                    | Cash<br>/ithdraw<br>0.00<br>0.00<br>0.00<br>0.00                                                                                                    | <br>[          | 1<br>2<br>3<br>4 | ] |
| SAI<br>BR/<br>No<br>1<br>2<br>3<br>4<br>5<br>6                                                                | MURDHI BANK<br>ANCH – VALAK<br>Account Number<br>101410601100527<br>101410601100579<br>101410601100579<br>101410601100879<br>101410601100879                                                                                                    | SOCIETY<br>AMPARAI<br>REP<br>From :<br>K.Jegatheesw<br>J.Kajanthini<br>S.Ratha<br>S.Thirumalathy<br>S.Menaga<br>S Nirola                                                                                                    | ORT ON BACK DAT<br>2024-07-01<br>Customer Name                      | TE DEPOSITS<br>To : 2024-0<br>Customer<br>Number<br>1003002818<br>1003001596<br>1003001497<br>1003002010<br>1003002010                                                                                                    | E-01<br>Cash<br>Deposit V<br>15,000.00<br>15,000.00<br>10,000.00<br>3,000.00<br>11,500.00                                                                                                    | Cash<br>/ithdraw<br>0.00<br>0.00<br>0.00<br>0.00<br>0.00                                                                                                    | {<br>[         | 1<br>2<br>3<br>4 |   |
| SAI<br>BR<br>No<br>1<br>2<br>3<br>4<br>5<br>6<br>7                                                            | MURDHI BANK<br>ANCH – VALAK<br>Account Number<br>101410601100097<br>101410601100579<br>101410601100579<br>101410601100879<br>10141060110096<br>101410601101047                                                                                                    | SOCIETY<br>(AMPARAI<br>REP<br>From :<br>K.Jegatheesw<br>J.Kajanthini<br>S.Ratha<br>S.Thirumalath;<br>S.Menaga<br>S.Niroja<br>K.Mankaleswa                                                                                                    | ORT ON BACK DAT<br>2024-07-01<br>Customer Name                      | TE DEPOSITS<br>To : 2024-0<br>Customer<br>Number<br>1003002818<br>1003001596<br>1003001497<br>100300210<br>100300210<br>1003004030<br>100300413                                                                                                    | 8-01<br>Cash<br>Deposit W<br>15,000.00<br>5,000.00<br>10,000.00<br>3,000.00<br>11,500.00<br>12,000.00                                                                                                    | Cash<br>/ithdraw<br>0.00<br>0.00<br>0.00<br>0.00<br>0.00<br>0.00<br>0.00<br>0.                                                                                                    | <br>[          | 1<br>2<br>3<br>4 | ] |
| SAI<br>BR<br>No<br>1<br>2<br>3<br>4<br>5<br>6<br>7<br>8                                                       | MURDHI BANK<br>ANCH – VALAK<br>ACCOUNT NUMBER<br>101410601100097<br>101410601100579<br>101410601100579<br>101410601100879<br>10141060110096<br>101410601101047<br>101410601101128                                                                                                    | SOCIETY<br>(AMPARAI<br>REP<br>From :<br>K.Jegatheesw<br>J.Kajanthini<br>S.Ratha<br>S.Thirumalathy<br>S.Menaga<br>S.Niroja<br>K.Mankaleswa<br>J.Nishanthini                                                                                                    | ORT ON BACK DAT<br>2024-07-01<br>Customer Name<br>ary               | TE DEPOSITS<br>To : 2024-0<br>Customer<br>Number<br>1003002818<br>100300196<br>1003001496<br>1003001497<br>100300210<br>1003004030<br>1003004030                                                                                                    | 8-01<br>Cash<br>Deposit W<br>15,000.00<br>5,000.00<br>10,000.00<br>3,000.00<br>11,500.00<br>12,000.00<br>500.00                                                                                                    | Cash<br>/ithdraw<br>0.00<br>0.00<br>0.00<br>0.00<br>0.00<br>0.00<br>0.00<br>0.                                                                                                    | <br>[          | 1<br>2<br>3<br>4 |   |
| SAI<br>BR<br>No<br>1<br>2<br>3<br>4<br>5<br>6<br>7<br>8<br>9                                                  | MURDHI BANK<br>ANCH – VALAK<br>ANCH – VALAK<br>101410601100097<br>101410601100527<br>101410601100579<br>101410601100580<br>101410601100879<br>1014106011010477<br>1014106011011047                                                                                                    | SOCIETY<br>(AMPARAI<br>REP<br>From :<br>K.Jegatheesw<br>J.Kajanthini<br>S.Ratha<br>S.Thirumalath<br>S.Menaga<br>S.Niroja<br>K.Mankaleswa<br>J.Nishanthini<br>R.Sakeetha                                                                                                    | Customer Name                                                       | TE DEPOSITS<br>To : 2024-0<br>Customer<br>Number<br>1003002818<br>1003001596<br>1003001497<br>1003002100<br>1003004030<br>1003004030<br>1003004038<br>1003004038                                                                                                    | 8-01<br>Cash<br>Deposit V<br>15,000.00<br>15,000.00<br>10,000.00<br>3,000.00<br>11,500.00<br>11,500.00<br>12,000.00                                                                                                    | Cash<br>/ithdraw<br>0.00<br>0.00<br>0.00<br>0.00<br>0.00<br>0.00<br>0.00<br>0.                                                                                                    | {<br>[         | 1 2 3 4          |   |
| SAI<br>BR<br>No<br>1<br>2<br>3<br>4<br>5<br>6<br>7<br>8<br>9<br>10                                            | MURDHI BANK<br>ANCH – VALAK<br>ANCH – VALAK<br>101410601100097<br>101410601100527<br>101410601100579<br>101410601100580<br>1014106011010879<br>101410601101047<br>1014106011011128<br>1014106011011155                                                                                                    | SOCIETY<br>(AMPARAI<br>REP<br>From :<br>K.Jegatheesw<br>J.Kajanthini<br>S.Ratha<br>S.Thirumalathy<br>S.Menaga<br>S.Niroja<br>K.Mankaleswa<br>J.Nishanthini<br>R.Sakeetha<br>Y.Vasanthaku                                                                                                    | ORT ON BACK DAT<br>2024-07-01<br>Customer Name<br>ary<br>ri         | TE DEPOSITS<br>To : 2024-0<br>Customer<br>Number<br>1003002818<br>1003001596<br>1003001496<br>1003001497<br>1003002010<br>1003004030<br>1003004030<br>1003004038<br>1003004038                                                                                                    | 8-01<br>Cash<br>Deposit V<br>15,000.00<br>5,000.00<br>10,000.00<br>3,000.00<br>11,500.00<br>11,500.00<br>12,000.00<br>12,000.00<br>11,000.00                                                                                                    | Cash<br>/ithdraw<br>0.00<br>0.00<br>0.00<br>0.00<br>0.00<br>0.00<br>0.00<br>0.                                                                                                    | {<br>[         | 1 2 3 4          | ] |
| SAI<br>BR.<br>No<br>1<br>2<br>3<br>4<br>5<br>6<br>7<br>8<br>9<br>10<br>11                                     | MURDHI BANK<br>ANCH – VALAK<br>ANCH – VALAK<br>101410601100097<br>101410601100527<br>101410601100579<br>10141060110079<br>101410601101047<br>101410601101128<br>1014106011011128<br>1014106011011155<br>101410601101321                                                                                     | SOCIETY<br>(AMPARAI<br>REP<br>From :<br>J.Kajanthini<br>S.Ratha<br>S.Thirumalath<br>S.Menaga<br>S.Niroja<br>K.Mankaleswa<br>J.Nishanthini<br>R.Sakeetha<br>Y.Vasanthakuu<br>K.Vaithilingam                                                                                                    | ORT ON BACK DAT<br>2024-07-01<br>Customer Name<br>ary<br>ri<br>nari | TE DEPOSITS<br>To : 2024-0<br>Customer<br>Number<br>1003002818<br>1003001596<br>1003001497<br>1003002010<br>1003004030<br>1003004030<br>1003004038<br>1003004038                                                                                                    | 8-01<br>Cash<br>Deposit V<br>15,000.00<br>5,000.00<br>10,000.00<br>3,000.00<br>11,500.00<br>11,500.00<br>12,000.00<br>12,000.00<br>12,000.00<br>12,000.00<br>12,000.00<br>11,000.00                                                                                                    | Cash<br>/ithdraw<br>0.00<br>0.00<br>0.00<br>0.00<br>0.00<br>0.00<br>0.00<br>0.                                                                                                    | {              | 1 2 3 4          |   |
| SAI<br>BR<br>No<br>1<br>2<br>3<br>4<br>5<br>6<br>7<br>8<br>9<br>10<br>11<br>12                                | MURDHI BANK<br>ANCH – VALAK<br>ANCH – VALAK<br>101410601100527<br>101410601100527<br>101410601100570<br>101410601100570<br>1014106011010570<br>101410601101047<br>101410601101128<br>1014106011011125<br>101410601101321                                                                                    | SOCIETY<br>(AMPARAI<br>REP<br>From :<br>J.Kajanthini<br>S.Ratha<br>S.Thirumalath<br>S.Menaga<br>S.Niroja<br>K.Mankaleswa<br>J.Nishanthini<br>R.Sakeetha<br>Y.Vasanthakuu<br>K.Vaithilingam<br>V.Baskaran                                                                                               | Customer Name<br>ary                                                | TE DEPOSITS<br>To : 2024-0<br>Customer<br>Number<br>1003002818<br>1003001496<br>1003001496<br>1003001497<br>1003002010<br>1003004030<br>1003004030<br>1003004038<br>1003004038<br>1003004038                                                                                                    | Cash<br>Deposit         V           15.000.00         5.000.00           15.000.00         3.000.00           11,500.00         11,500.00           12,000.00         12,000.00           12,000.00         12,000.00           11,500.00         12,000.00           12,000.00         12,000.00           11,000.00         14,000.00                                                                                                    | Cash<br>/thdraw<br>0.00<br>0.00<br>0.00<br>0.00<br>0.00<br>0.00<br>0.00<br>0.                                                                                                    | {<br>[         | 1 2 3 4          |   |
| SAI<br>BR/<br>No<br>1<br>2<br>3<br>4<br>5<br>6<br>7<br>8<br>9<br>10<br>11<br>12<br>13                         | MURDHI BANK<br>ANCH – VALAK<br>ANCH – VALAK<br>101410601100527<br>101410601100527<br>101410601100570<br>101410601100580<br>101410601100879<br>101410601101047<br>101410601101128<br>101410601101155<br>1014106011011321<br>101410601101322                                                                  | SOCIETY<br>(AMPARAI<br>REP<br>From :<br>From :<br>J.Kajanthini<br>S.Ratha<br>S.Thirumalathy<br>S.Managa<br>S.Niroja<br>K.Mankaleswa<br>J.Nishanthini<br>R.Sakeetha<br>Y.Vasanthakuu<br>K.Vaithilingam<br>V.Baskaran<br>S.Suvithika                                                                     | Customer Name ary                                                   | TE DEPOSITS<br>To: 2024-0<br>Customer<br>Number<br>1003002818<br>1003001496<br>1003001496<br>1003001497<br>1003002010<br>1003004030<br>1003004038<br>1003004038<br>1003004038<br>100300403<br>100300403<br>1003005460<br>1003005462<br>10030005461                                                                                                    | 8-01<br>Cash<br>Deposit V<br>15.000.00<br>15.000.00<br>15.000.00<br>10.000.00<br>10.0000.00<br>10.000.000<br>10.000.000<br>10.0000.000 | Cash<br>/ithdraw<br>0.00<br>0.00<br>0.00<br>0.00<br>0.00<br>0.00<br>0.00<br>0.                                                                                                    |                | 1 2 3 4          |   |
| SAI<br>BR<br>No<br>1<br>2<br>3<br>4<br>5<br>6<br>7<br>8<br>9<br>10<br>11<br>12<br>13<br>14                    | MURDHI BANK<br>ANCH – VALAK<br>ANCH – VALAK<br>101410601100527<br>101410601100527<br>101410601100570<br>101410601100580<br>101410601100879<br>1014106011010879<br>101410601101128<br>1014106011011128<br>1014106011011321<br>101410601101322<br>1014106011014141<br>101410601101492                         | SOCIETY<br>(AMPARAI<br>REP<br>From :<br>From :<br>J.Kajanthini<br>S.Ratha<br>S.Thirumalathy<br>S.Managa<br>S.Niroja<br>K.Mankaleswa<br>J.Nishanthini<br>R.Sakeetha<br>Y.Vasanthaku<br>K.Vaithilingam<br>V.Baskaran<br>S.Suvithika                                                                      | Customer Name ary                                                   | TE DEPOSITS<br>To : 2024-0<br>Customer<br>Number<br>1003002818<br>1003001496<br>1003001497<br>1003002010<br>1003004030<br>1003004030<br>1003004038<br>1003004038<br>1003004038<br>1003004038<br>1003004038<br>1003005460<br>1003005462<br>1003005462                                                                                                    | 8-01<br>Cash<br>Deposit V<br>15,000.00<br>15,000.00<br>15,000.00<br>10,000.00<br>11,500.00<br>11,500.00<br>12,000.00<br>12,000.00<br>12,000.00<br>11,000.00<br>14,000.00                                                                                                    | Cash<br>fithdraw<br>0.00<br>0.00<br>0.00<br>0.00<br>0.00<br>0.00<br>0.00<br>0.                                                                                                    | <br>[          | 1 2 3 4          |   |
| SAI<br>BR<br>No<br>1<br>2<br>3<br>4<br>5<br>6<br>7<br>8<br>9<br>10<br>11<br>12<br>13<br>14<br>15              | MURDHI BANK<br>ANCH – VALAK<br>ANCH – VALAK<br>101410601100527<br>101410601100527<br>101410601100579<br>101410601100580<br>101410601100580<br>101410601101047<br>1014106011011155<br>1014106011011321<br>101410601101322<br>101410601101441<br>101410601101492                                              | SOCIETY<br>AMPARAI<br>REP<br>From :<br>K.Jegatheesw<br>J.Kajanthini<br>S.Ratha<br>S.Natha<br>S.Niroja<br>K.Mankaleswa<br>J.Nishanthini<br>R.Sakeetha<br>Y.Vasanthaku<br>K.Vaithilingam<br>V.Baskaran<br>S.Suvithika<br>M.Kanageswa<br>S.Nirojini                                                       | Customer Name ary                                                   | TE DEPOSITS<br>To : 2024-0<br>Customer<br>Number<br>1003002818<br>100300196<br>1003001497<br>1003004030<br>1003004030<br>1003004030<br>1003004038<br>1003004038<br>1003004038<br>1003004038<br>1003004038<br>1003004038<br>1003005460<br>1003005462<br>1003005462<br>100300542<br>100300631                                                                                                    | Cash<br>Deposit         W           15,000.00         15,000.00           15,000.00         10,000.00           10,000.00         10,000.00           11,500.00         11,500.00           11,500.00         11,000.00           12,000.00         11,000.00           11,000.00         400.00           14,000.00         11,000.00                                                                                                    | Cash<br>/ithdraw           0.00           0.00           0.00           0.00           0.00           0.00           0.00           0.00           0.00           0.00           0.00           0.00           0.00           0.00           0.00           0.00           0.00           0.00           0.00           0.00           0.00           0.00           0.00           0.00           0.00           0.00 | {[             | 1 2 3 4          |   |
| SAI<br>BR<br>No<br>1<br>2<br>3<br>4<br>5<br>6<br>7<br>8<br>9<br>10<br>11<br>12<br>13<br>14<br>15<br>16        | Account Number<br>01410601100527<br>101410601100527<br>101410601100579<br>101410601100579<br>101410601100580<br>1014106011010580<br>1014106011010479<br>1014106011011128<br>101410601101122<br>101410601101321<br>101410601101412<br>101410601101441<br>101410601102349                                     | SOCIETY<br>AMPARAI<br>REP<br>From :<br>K.Jegatheesw<br>J.Kajanthini<br>S.Ratha<br>S.Niroja<br>K.Mankaleswa<br>J.Nishanthini<br>R.Sakeetha<br>Y.Vasanthaku<br>K.Vaithilingam<br>V.Baskaran<br>S.Suvithika<br>M.Kanageswa<br>S.Nirojini<br>J.Thevamalar                                                  | Customer Name ary                                                   | TE DEPOSITS<br>To : 2024-0<br>Customer<br>Number<br>1003002818<br>100300196<br>1003001497<br>1003002100<br>1003004038<br>1003004038<br>1003004038<br>1003004038<br>1003004038<br>1003004038<br>1003004038<br>1003005460<br>1003005462<br>1003005462<br>1003005462<br>1003005462                                                                                                    | Cash<br>Deposit         W           15,000.00         15,000.00           15,000.00         10,000.00           15,000.00         11,500.00           11,500.00         11,500.00           11,500.00         11,500.00           11,500.00         11,500.00           11,000.00         11,000.00           11,000.00         14,000.00           11,000.00         11,000.00                                                                                                    | Cash<br>/ithdraw<br>0.00<br>0.00<br>0.00<br>0.00<br>0.00<br>0.00<br>0.00<br>0.                                                                                                    | <br>[          | 1 2 3 4          |   |
| SAI<br>BR.<br>No<br>1<br>2<br>3<br>4<br>5<br>6<br>7<br>8<br>9<br>10<br>11<br>12<br>13<br>14<br>15<br>16<br>17 | Account Number<br>01410601100097<br>101410601100527<br>101410601100527<br>101410601100579<br>101410601100579<br>101410601100879<br>1014106011010879<br>1014106011011128<br>101410601101128<br>101410601101321<br>101410601101321<br>101410601101441<br>10141060110248<br>101410601102349<br>101410601102483 | SOCIETY<br>AMPARAI<br>REP<br>From :<br>K.Jegatheesw<br>J.Kajanthini<br>S.Ratha<br>S.Thirumalathy<br>S.Menaga<br>S.Niroja<br>K.Mankaleswa<br>J.Nishanthini<br>R.Sakeetha<br>Y.Vasanthakuu<br>K.Vaithilingam<br>V.Baskaran<br>S.Suvithika<br>M.Kanageswa<br>S.Nirojini<br>J.Thevamalar<br>V.Athirstarani | Customer Name ary                                                   | TE DEPOSITS<br>To : 2024-0<br>Customer<br>Number<br>1003002818<br>100300196<br>1003001497<br>1003002100<br>1003004038<br>1003004038<br>1003004038<br>1003004038<br>1003004038<br>1003004038<br>1003004038<br>1003004038<br>1003005462<br>1003005462<br>1003005462<br>10030005462<br>10030005462<br>10030005462<br>10030005462<br>10030005462<br>10030005462<br>10030005462<br>10030005462<br>10030005462 | Cash<br>Deposit         W           15,000.00         15,000.00           15,000.00         10,000.00           15,000.00         11,500.00           11,500.00         11,500.00           11,500.00         11,500.00           11,500.00         11,000.00           11,000.00         14,000.00           14,000.00         11,000.00           12,000.00         14,000.00                                                                                                    | Cash<br>/ithdraw<br>0.00<br>0.00<br>0.00<br>0.00<br>0.00<br>0.00<br>0.00<br>0.                                                                                                    | <br>[          | 1 2 3 4          |   |

## (c) General Reports

#### How to get a General Reports

- 1. Click on the General
- 2. After we can see the types of the General Reports

|                  | சமர்த்தி சமூதாய அடிப்படையிலான வங்கி WELCOME TO MIS PANEL டெ Logo<br>Samurdhi Community Base Bank | ut R |
|------------------|--------------------------------------------------------------------------------------------------|------|
|                  | General                                                                                          |      |
| 🟠 Home           | > Prosperity Subsidy and Social Benefits to Accounts Report                                      |      |
| 🖻 Reports 🔷 🔨    | Branch-Wise Investment Report                                                                    | _    |
| Ioans            | > Income Report Summary                                                                          |      |
| E General        | > Statement Report Summary                                                                       |      |
| 🗟 General Ledger | > Balance Check Certificate Deposits                                                             |      |
|                  | > Balance Check Certificate Loans                                                                |      |
|                  |                                                                                                  |      |
|                  |                                                                                                  |      |

(d) General Ledger Report

How to get a General Ledger Report

- 1. Click on the General Ledger
- 2. After we can see the types of the General Ledger Report

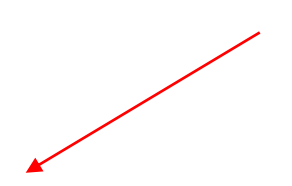

| NEL                                                                                                    | ramalingam thayaparan $ {f A}   \lor $ |
|----------------------------------------------------------------------------------------------------|----------------------------------------|
| General Ledger         > General Ledger Report         > General Ledger Report By Ledger Code and Ledger Header         > General Ledger Report District Wise         > General Ledger Trail Balance |                                        |
| Powered By                                                                                                    |                                        |

#### How to get a Account General Ledger Report

- 1. Select the Branch
- 2. Select the GL Type
- 3. Select the date
- 4. Next click on the Generate Report Button

| ✓ General Ledger Report |                 |
|-------------------------|-----------------|
|                         | Select Branch   |
|                         | GL Type         |
|                         | Date3           |
|                         | To Excel        |
|                         | Generate Report |
|                         |                 |

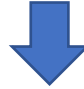

|      | General Ledger Trial 2024-07-01                       |              |
|------|-------------------------------------------------------|--------------|
| Code | Devisional Secretariat<br>Samurdhi Bank               | Total        |
|      | Expense Accounts                                      |              |
| 2002 | CHARGES A/C- INTREST PAID ON MEMBERS SAVING A/C       | 486,672.24   |
| 2003 | CHARGES A/C- INTRESTED PAID ON NON MEMBERS SAVING A/C | 169,073.63   |
| 2004 | CHARGES A/C- INRESTED PAID ON GROUP SAVING A/C        | 978,721.23   |
| 2005 | CHARGES A/C- INTRESTED PAID ON CHILDREN SAVING A/C    | 142,274.72   |
| 2006 | CHARGES A/C- INTRESTED PAID ON MOTHERS SAVING A/C     | 101,894.78   |
| 2007 | CHARGES A/C- INTRESTED PAID ON SISURAKA SAVING A/C    | 295,158.75   |
| 2008 | CHARGES A/C- INTRESTED PAID ON COMPULSORY SAVING A/C  | 0.00         |
| 2107 | CHARGES A/C THEF AND LIFE INSURANCE COVER             | 0.00         |
| 2108 | CHARGES A/C CASH IN HAND INSURANCE COVER              | 0.00         |
| 2109 | CHARGES A/C CREDIT INSURANCE COVER                    | 173,000.00   |
| 2111 | CHARGES A/C EQUIPMENT DEPRECATIONS                    | 0.00         |
| 2112 | CHARGES A/C STAFF SALARY                              | 1,901,983.42 |
| 2113 | CHARGES A/C STAFF ALLOWANCE AND TRAVELING EXPENSES    | 191,555.76   |
| 2114 | CHARGES A/C BOARD OF CONTROL TRAVELING EXPENSES       | 62,000.00    |
| 2115 | CHARGES A/C BUILDING RENT                             | 0.00         |
| 2116 | CHARGES A/C TELEPHONE BILL                            | 23,135.00    |
| 2117 | CHARGES A/C ELECTRICITY                               | 25,320.00    |
| 2120 | CHARGES A/C ON POSTAGE                                | 850.00       |
| 2121 | CHARGES A/C TAX                                       | 5,196.32     |
| 2122 | CHARGES A/C REFRESHING EXPENSES                       | 15,800.00    |

## How to get General Ledger Report By Ledger Code and Ledger Header

- 1. Select the Branch
- 2. Select the Header
- 3. Select an Account
- 4. Select the date range

5. Next click on the Generate Report Button

| ✓ General Ledger Report By Ledger Code and Ledger | ger Header                                    |
|---------------------------------------------------|-----------------------------------------------|
|                                                   | Select Branch<br>VALAKAMPARAI                 |
|                                                   | Header INCOME  V                              |
|                                                   | Account 1001-INTRESTED RECEIVED - LOAN ISSUED |
|                                                   | Date Range<br>Start date → End date ← 4       |
|                                                   | To Excel                                      |
|                                                   | Generate Report                               |

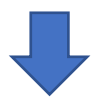

#### How to get a General Ledger Report District Wise

- 1. Select GL Type
- 2. Select the date
- 3. Next click on the Generate Report Button

Ceneral Ledger Report District Wise

 GL Type
 1

 Date
 202407-31

 Generate Excel Sheet
 3

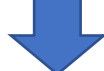

How to get a General Ledger Trail Balance

- 1. Select the Branch
- 2. Select the Date
- 3. Next click on the Generate Report Button

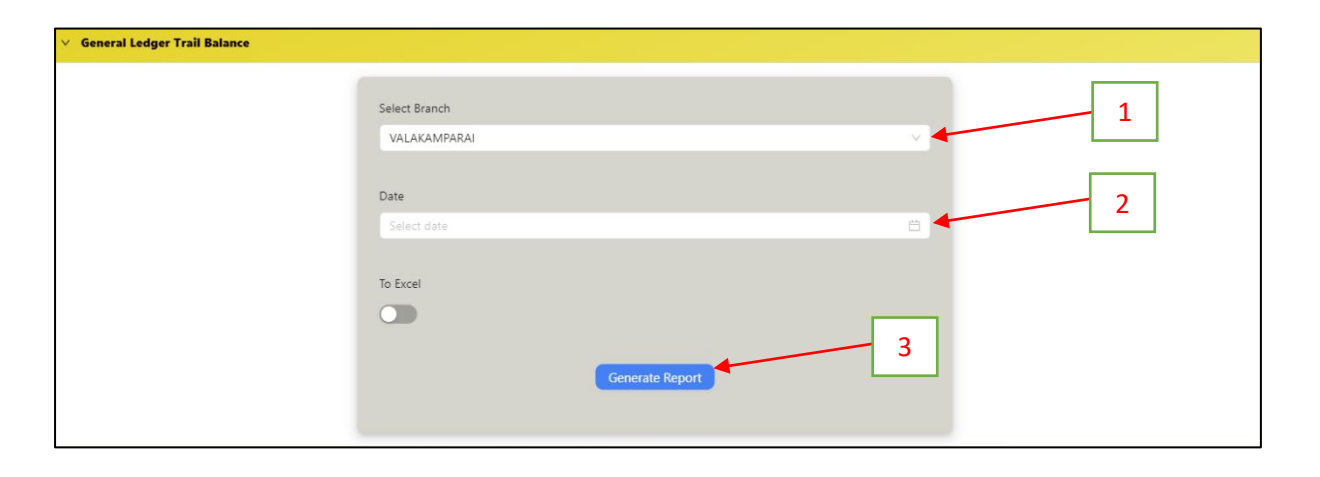

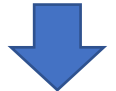

| Samurdhi Bank                                        |            |              |               |
|------------------------------------------------------|------------|--------------|---------------|
| Branch VALAKAMPARAI                                  |            |              |               |
| Trial Balance of VALAKAMPAPAL branch                 |            |              |               |
| That Balance of VALANAIIF ANAL BIAICH                |            |              |               |
| At                                                   | 2024/08/02 |              |               |
| INCOME                                               |            |              |               |
| INCOME                                               |            |              |               |
| Account                                              | Code       | Debit        | Credit        |
| INTRESTED RECEIVED - LOAN ISSUED                     | 1001       | 0.00         | 5,618,075,32  |
| INTRESTED RECEIVED ON JANAPUBUDU 14% GRACE LOAN A/C  | 1002       | 0.00         | 0.00          |
| INTRESTED RECEIVED ON INVESTMENT A/C                 | 1007       | 0.00         | 18,391,933.24 |
| INTRESTED RECEIVED ON COMPULSORY SAVING A/C          | 1008       | 0.00         | 0.00          |
| INCOME RECEIVED SUNDRIES                             | 1011       | 0.00         | 725.00        |
| INCOME RECEIVED ON SPECIAL PROJECTS                  | 1013       | 0.00         | 99,480.18     |
| INCOME RECEIVED ON SPECIAL LOAN A/C (GEDARA)         | 1015       | 0.00         | 0.00          |
| EXDENSES                                             |            |              |               |
| <u>EXI ENGEO</u>                                     |            |              |               |
| Account                                              | Code       | Debit        | Credit        |
|                                                      |            |              |               |
| CHARGES A/C- INTREST PAID ON MEMBERS SAVING A/C      | 2002       | 486,672.24   | 0.00          |
| CHARGES A/C- INTRESTED PAID ON NON MEMBERS SAVING    | 2003       | 169,073.63   | 0.00          |
| CHARGES A/C- INRESTED PAID ON GROUP SAVING A/C       | 2004       | 978,721.23   | 0.00          |
| CHARGES A/C- INTRESTED PAID ON CHILDREN SAVING A/C   | 2005       | 142,274.72   | 0.00          |
| CHARGES A/C- INTRESTED PAID ON MOTHERS SAVING A/C    | 2006       | 101,894.78   | 0.00          |
| CHARGES A/C- INTRESTED PAID ON SISURAKA SAVING A/C   | 2007       | 295,158.75   | 0.00          |
| CHARGES A/C- INTRESTED PAID ON COMPULSORY SAVING A/C | 2008       | 0.00         | 0.00          |
| CHARGES A/C THEF AND LIFE INSURANCE COVER            | 2107       | 0.00         | 0.00          |
| CHARGES A/C CASH IN HAND INSURANCE COVER             | 2108       | 0.00         | 0.00          |
| CHARGES A/C CREDIT INSURANCE COVER                   | 2109       | 210,700.00   | 0.00          |
| CHARGES A/C EQUIPMENT DEPRECATIONS                   | 2111       | 0.00         | 0.00          |
| CHARGES A/C STAFF SALARY                             | 2112       | 1,901,983.42 | 0.00          |
| CHARGES A/C STAFF ALLOWANCE AND TRAVELING EXPENSES   | 2113       | 227,055.76   | 0.00          |
| CHARGES A/C BOARD OF CONTROL TRAVELING EXPENSES      | 2114       | 73,000.00    | 0.00          |
| CHARGES A/C BUILDING RENT                            | 2115       | 0.00         | 0.00          |
| CHARGES A/C TELEPHONE BILL                           | 2116       | 26,925.00    | 0.00          |
| CHARGES A/C ELECTRICITY                              | 2117       | 34,560.00    | 0.00          |
| CHARGES A/C ON POSTAGE                               | 2120       | 850.00       | 0.00          |
| CHARGES A/C TAX                                      | 2121       | 5,196.32     | 0.00          |
| CHARGES A/C REFRESHING EXPENSES                      | 2122       | 15,800.00    | 0.00          |
| CHARGES A/C STATIONARY                               | 2123       | 44,471.16    | 0.00          |
| REPAIRES TO BUILDINGS                                | 2124       | 0.00         | 0.00          |
| REPAIRES TO EQUIPMENTS                               | 2125       | 23,300.00    | 0.00          |
| CHARGES A/C EXPENDITURE SUNDRIES                     | 2126       | 200,784.00   | 0.00          |
| CHARGES A/C-STAFF INTENSIVES FOR PAST DUE RECOVERY   | 2127       | 0.00         | 0.00          |
| CHARGES A/C BANK EXPENSES                            | 2129       | 2,687.65     | 0.00          |
| CHARGES A/C NEWS PAPER                               | 2130       | 7,600.00     | 0.00          |

26